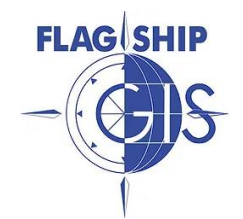

## **Covington County Public Mapping Site**

- 1. Go to: www.alabamagis.com
- 2. Choose: Covington County Free Public Access (Other counties serviced by Flagship are also available.)
- 3. Using Computer: Click Office or Home PC

Using Phone: Click - Right to The Mobile Map

- 4. On DISCLAIMER Screen Click GO TO THE MAPS
- 5. SEARCH : Searching by parcel number is suggested if you have it. You can search using any criteria. (If searching by **NAME** use LAST NAME FIRST NAME)

Results are shown below the map. (Can sort results using column names I.E. Account, Owner's Name, Parcel Address, etc.)

## After finding parcel

- Click desired parcel (Highlights selected property in RED)
- Single result is shown below the map.

## Under INFO COLUMN

- Magnifying glass zooms to highlighted parcel
- Bold letter i gives parcel info on the left side of the map
- Piece of paper displays PROPERTY RECORD CARD in a new tab on your browser

## Navigating the map

- Change map view from basic to aerial by clicking Satellightmaps near the top left corner of the map.
- Selecting the ARROW allows you to click into property.
- Selecting the HAND allows you to move and drag ("drive") the map to different areas.